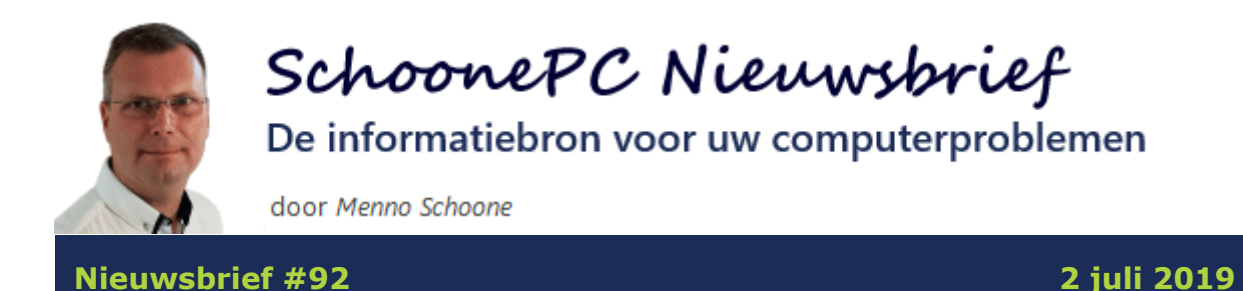

Hallo SchoonePC-fan,

De recent vrijgegeven **Mei 2019 Update** voor Windows 10 (versie 1903) is inmiddels op de nodige computers geïnstalleerd. Aangezien ik veel vragen over deze update kreeg, besteed ik er in deze nieuwsbrief nog wat extra aandacht aan. Deze nieuwsbrief heb ik verder aangevuld met enkele interessante onderwerpen en tools. Bekijk de video en/of scroll naar beneden voor een van de volgende onderwerpen:

- Meer over de Mei 2019 Update
- Problemen na installatie van de Mei 2019 Update
- Foute 'advertenties' in Microsoft-apps
- Reparatietool FixWin 10
- Dubbele foto's opsporen
- EarTrumpet: controle over het geluid
- OST-bestand van Outlook verplaatsen?
- Meldingen actiecentrum uitschakelen (instructievideo)
- Einde ondersteuning Windows 7

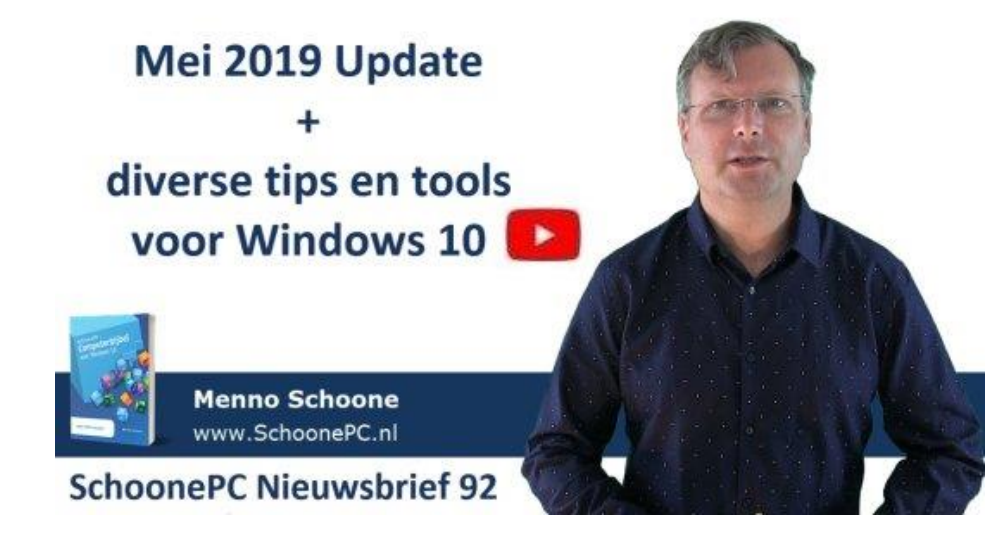

**TIP:** Vind je de instructievideo's interessant, abonneer je dan op mijn YouTube-kanaal!

# **De nieuwe SchoonePC computerbijbel!**

Hoewel de SchoonePC computerbijbel voor Windows 10 - Mei 2019 Update pas sinds kort leverbaar is, hebben duizenden bestaande en nieuwe klanten deze al besteld. Heb je ook interesse maar twijfel je nog? Als ik de vele reacties mag geloven dan is het een waardevolle en zinvolle aankoop. En dat verbaast mij eerlijk gezegd niet, ik heb namelijk maar één doel en dat is je computerwijzer en -vaardiger maken! De nieuwe 29e druk kan via de SchoonePC-website worden besteld.

# En dan nog dit...

Als afsluiter heb ik nog een fotoverslag toegevoegd van mijn bezoek aan vliegveld Lelystad, waar ik op uitnodiging van SchoonePC-fan Peter Versteeg getuige mocht zijn van de laatste vluchten van de Catalina in Nederland!

Ik wens je weer veel lees- en computerplezier. Tot de volgende nieuwsbrief!

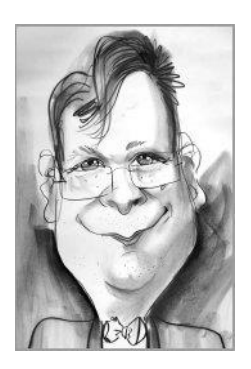

Menno Schoone www.SchoonePC.nl

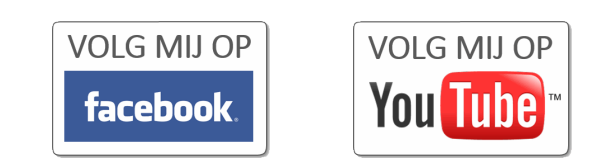

# Nieuwsbrief #91 gemist?

Heb je nieuwsbrief #91 over de Mei 2019 Update gemist? Vraag deze dan op via de website en/of download het PDF-bestand. Uiteraard is de bijbehorende instructievideo ook nog beschikbaar!

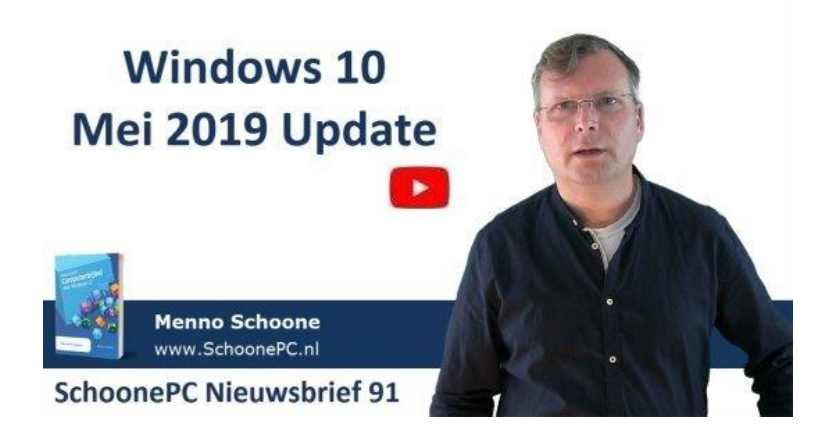

# **Nieuw: De Computerbijbel voor Windows 10**

De nieuwe SchoonePC computerbijbel voor Windows 10 - Mei 2019 Update is beschikbaar. Het boek is van A tot Z onder handen genomen, en dus weer geheel up-to-date! Ga je ook met mijn nieuwe computerbijbel aan de slag dan zal je merken dat je snel computerwijzer en -vaardiger wordt en de meest uiteenlopende problemen voortaan zelf oplost. Je computerleven verandert, gegarandeerd!

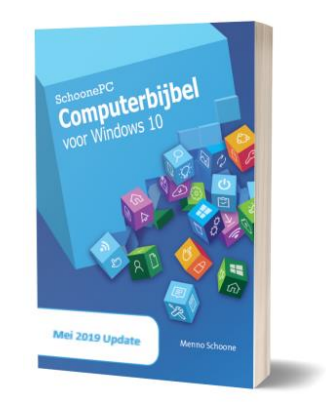

- Up-to-date (inclusief de Mei 2019 Update)
- 416 pagina's dik
- Makkelijk leesbaar en een hoge informatiedichtheid
- Hoog gewaardeerd door lezers
- Geen verzendkosten
- 100 dagen retourgarantie
- 96.000+ lezers gingen je voor en kochten mijn boek

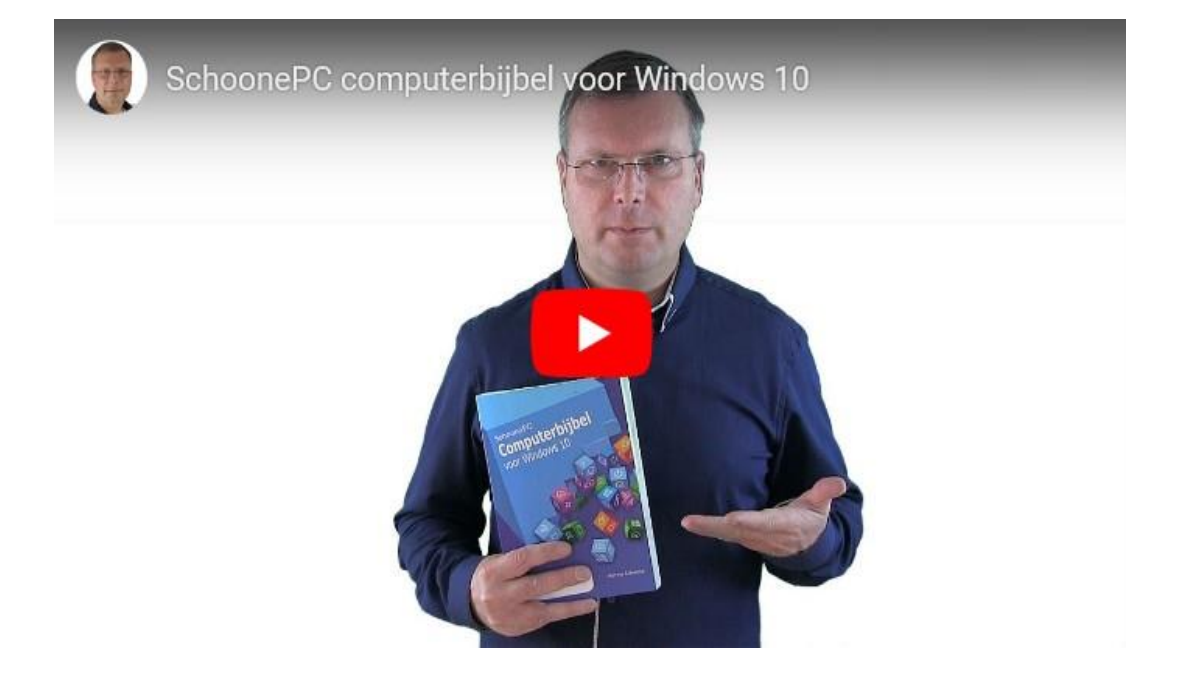

# Het boek dat je computerleven verandert!

"Ik ben nu bij pagina 78 en ontdek nog steeds vele nieuwe mogelijkheden. Prachtig werk! Het is de prijs zeker waard en een aanrader voor Windows 10-gebruikers die iets meer willen dan gewoon dagelijks werk."

Ludo

"Dankzij uw boek is er voor mij een wondere wereld opengegaan. Ik ben namelijk een gepensioneerde die koste wat kost met een computer zou leren werken. Uw boek heeft mij zodanig geleerd dat ik heel wat jongeren blok kan zetten qua kennis. Dus echt FANTASTISCH!"

Rudi Sutter

"Ontzettend goed boek. Na een crash heeft het mij er doorheen geholpen."

André van der Weijde

Meer informatie over de computerbijbel >

# Meer over de Mei 2019 Update

## You Tube zie ook de video

De uitrol van de Mei 2019 Update verloopt net zo traag als de voorgaande Oktober 2018 Update. En dat is niet voor niets, Microsoft past deze strategie namelijk toe om te voorkomen dat grote aantallen gebruikers in de problemen kunnen raken als gevolg van eventuele nog niet ontdekte problemen. Het kan daarom zomaar enkele maanden (zo niet langer) duren voordat deze update op je computer wordt aangeboden.

#### De Mei 2019 Update installeren

De update wordt pas aangeboden nadat uit de door Microsoft verzamelde statistieken en de diagnostische gegevens van de betreffende computer is gebleken dat er geen problemen zijn te verwachten. Met een melding in het actiecentrum wordt duidelijk gemaakt dat de Mei 2019 Update gedownload en geïnstalleerd kan worden. De gebruiker beslist vervolgens zelf of de onderdelenupdate geïnstalleerd moet worden (via **Instellingen**, onderdeel **Bijwerken en beveiliging**, sub **Windows Update**, link **Nu downloaden en installeren**).

# Windows Update

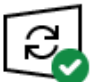

Uw pc is bijgewerkt Laatst gecontroleerd: vandaag, 10:44

Naar updates zoeken

Onderdelenupdate naar Windows 10, versie 1903

De volgende versie van Windows is beschikbaar met nieuwe functies en beveiligingsverbeteringen. Selecteer 'Nu downloaden en installeren' zodra u klaar bent voor de update.

Nu downloaden en installeren

Gebruikstijden wijzigen

Geschiedenis van updates weergeven

Geavanceerde opties

**TIP:** Wordt aangegeven dat de Mei 2019 Update nog niet geschikt is voor de betreffende computer, dan is het verstandig te wachten totdat Microsoft het probleem heeft opgelost (via de website van Microsoft is te achterhalen aan welke problemen op dit moment nog wordt gewerkt).

#### De Mei 2019 Update versneld installeren

Wordt de update niet automatisch aangeboden, klik dan op de knop **Naar updates zoeken**. Is de update ook dan nog niet beschikbaar, probeer dan eerst eens of het loskoppelen van USB-stick, flashgeheugen en/of externe schijf helpt (het kan namelijk zijn dat de update hierdoor wordt tegengehouden). Wordt nog steeds niet aangegeven dat de Mei 2019 Update gedownload en geïnstalleerd kan worden, dan zou je deze eventueel handmatig kunnen installeren via de pagina www.microsoft.com/nl-nl/softwaredownload/windows10 (al dan niet middels een zelfgemaakt installatiemedium).

#### De Mei 2019 Update uitstellen

Wordt de Mei 2019 Update aangeboden dan is het (in tegenstelling tot voorgaande onderdelenupdates) niet meer verplicht om deze direct te installeren, de installatie kan voortaan worden uitgesteld tot een voor jou geschikt moment. Door een wijziging in het updatebeleid hoeft een nieuwe onderdelenupdate namelijk pas geïnstalleerd te worden wanneer de huidige versie niet meer wordt ondersteund. Aangezien elke onderdelenupdate ongeveer anderhalf jaar wordt ondersteund, kan je in de praktijk dus twee onderdelenupdates overslaan.

#### Is het verstandig om onderdelenupdates over te slaan?

Het ontwikkelen van een onderdelenupdate is een complex proces waarbij met alle scenario's rekening moet worden gehouden. Zo wordt elke nieuwe onderdelenupdate eerst grondig getest door de deelnemers van het Insiderprogramma zodat de meeste problemen al worden getackeld voordat de update aan het grote publiek beschikbaar wordt gesteld. Doorgaans installeren deze insiders nieuwe onderdelenupdates echter vrijwel direct wanneer deze beschikbaar komen, hun computer bevat dus vrijwel altijd de laatste Windows-versie. Microsoft beschikt dan ook over relatief weinig informatie

6

omtrent het updaten vanaf oudere Windows 10-versies. Wordt een onderdelenupdate overgeslagen, dan zou het dus zomaar kunnen dat je later tegen een nog niet gesignaleerd probleem aanloopt. Net zoals het onverstandig is om een nieuwe onderdelenupdate direct te installeren, ben ik er dus ook geen voorstander van om onderdelenupdates zomaar voor het gemak over te slaan.

#### Meer installatietips voor de Mei 2019 Update

Op mijn website staan algemene tips voor de installatie van een onderdelenupdate. De belangrijkste is wellicht het verwijderen van zelf geïnstalleerde beveiligingssoftware, daarmee wordt voorkomen dat het updateproces vastloopt! Gezien de verbeterde beveiliging van Windows 10 is het voor de thuisgebruikers sowieso niet meer nodig om alternatieve beveiligingssoftware te installeren.

dit artikel is terug te vinden op de website

## Problemen na installatie van de Mei 2019 Update

## You Tube zie ook de video op 4:22

Op enkele probleemgevallen na lijkt de installatie van de Mei 2019 Update vooralsnog gesmeerd te verlopen. De meest voorkomende problemen van lezers tot nu toe:

#### Gegroepeerde weergave Windows Verkenner

Na installatie van de Mei 2019 Update kan je te maken krijgen met een gegroepeerde weergave van bestanden (zoals in onderstaande afbeelding in de groepen **Vandaag, Gisteren, Vorige week, Vorige maand, Eerder dit jaar, Lang geleden**). Deze indeling kan niet worden gewijzigd, zelfs niet wanneer de indeling op **Details** wordt gezet en/of op een van de kolomtitels wordt gesorteerd.

| Beeld                                                                                                    |                                                       |                                                    |                                        |                           |
|----------------------------------------------------------------------------------------------------|-------------------------------------------------------|----------------------------------------------------|----------------------------------------|---------------------------|
| Extra grote pictogrammen E Grote pictog<br>Normale pictogrammen Kleine pictog<br>E Lijst                                                   | grammen<br>grammen<br>v                               | Sorteren<br>op •                                   | Groeperen op 🔻<br>Naam<br>Gewijzigd op | ske                       |
| Indeling                                                                                                    |                                                       | Туре                                               | -                                      |                           |
| Naam                                                                                                    | Gewijzigd op                                          | Туре                                               | Grootte<br>Aanmaakdatum                |                           |
| ✓ Vandaag (1) Ø F05.html                                                                                                    | 11-6-2019 09:57                                       | PNG-ł                                              | Auteurs<br>Labels<br>Titel             |                           |
| ✓ Vorige week (6)                                                                                                    |                                                       | HIML                                               | (Geen)                                 |                           |
|                                                                                                    | 7-6-2019 21:30<br>5-6-2019 17:49                      | HTML                                               | Oplopend<br>Aflopend                   |                           |
| 🔗 F02.html<br>🔗 F01.html                                                                                                    | 5-6-2019 12:39<br>5-6-2019 12:11                      | HTML                                               | Kolommen kie                           | zen                       |
| waarschuwing 2.png                                                                                                    | 4-6-2019 23:25                                        | PNG-best                                           | PNG-bestand                            |                           |
| Waarschuwing 1.png                                                                                                    | 4-6-2019 23:19                                        | PNG-best                                           | and                                    | 49 kB                     |
| <ul> <li>vorige maand (3)</li> <li>ieuwsbrief.html</li> <li>schoonepc_nieuwsbrief_91.pdf</li> <li>schoonepc_nieuwsbrief_91.docx</li> </ul> | 29-5-2019 11:14<br>22-5-2019 00:21<br>21-5-2019 23:58 | HTML-document<br>Adobe Acrobat-d<br>Microsoft Word |                                        | 25 kB<br>994 kB<br>618 kB |
| ✓ Eerder dit jaar (3)                                                                                                    |                                                       |                                                    |                                        |                           |
| 🖉 D37.html                                                                                                    | 4-3-2019 22:40                                        | HTML-document                                      |                                        | 45 kB                     |
| 🐲 C45.html 😓 PDF NB maken                                                                                                    | 4-2-2019 14:40<br>4-2-2019 14:28                      | H IML-do<br>Bestandsn                              | cument<br>nap                          | 44 kB                     |

De weergave is voor de geselecteerde map te herstellen via tabblad **Beeld**, knop **Groeperen op**, activeer optie **(Geen)**. Vervolgens kan deze bewerking op alle andere mappen van hetzelfde type worden toegepast via tabblad **Beeld**, knop **Opties**, tabblad **Weergave**, knop **Op mappen toepassen**.

#### Het contextmenu opent niet meer

Na de installatie van de Mei 2019 Update kunnen er problemen ontstaan met het contextmenu dat verschijnt wanneer in de Windows Verkenner met rechts op een schijf, map of bestand wordt geklikt. Dit wordt veroorzaakt door een item in het contextmenu dat niet compatibel is met de nieuwe versie van Windows 10.

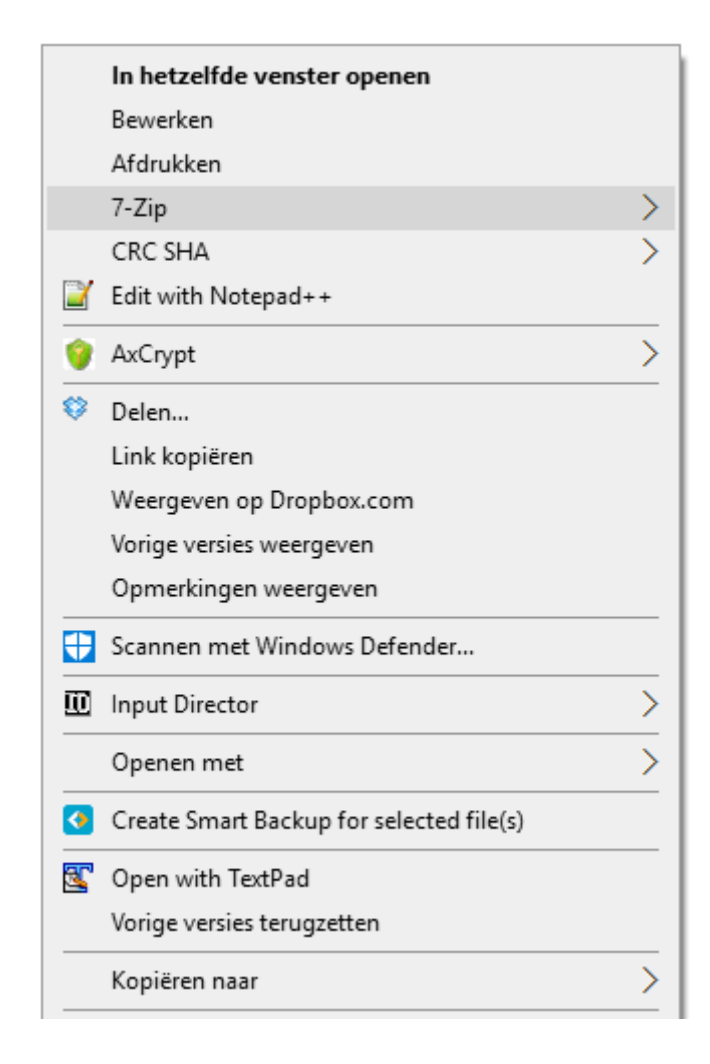

Dit probleem is eenvoudig op te lossen door het betreffende item met een tool als ShellExView uit te schakelen. Het vergt wel wat moeite om de veroorzaker te achterhalen: sorteer op de kolom **Type**, schakel alle items van het type **Context Menu** uit die niet van Microsoft zelf zijn (de roze gekleurde regels) en herstart Windows (in de nieuwsbriefvideo is te zien hoe dit in zijn werk gaat). Zet ze vervolgens stuk voor stuk weer aan (en herstart Windows) totdat de veroorzaker is gevonden. Het valt overigens op dat ook dit probleem vaak wordt veroorzaakt door beveiligingssoftware, deze zou je dus als eerste kunnen uittesten!

#### De kleur van Start en de taakbalk herstellen

De Mei 2019 Update past een licht of donker thema toe op Start, de taakbalk en het actiecentrum. Heb je liever de 'ouderwets' lichte vensters met de zelfgekozen kleur terug? Wijzig dan via **Instellingen**, onderdeel **Persoonlijke instellingen**, sub **Kleuren** de optie **Kies uw kleur** in **Aangepast**. Zet vervolgens de standaardmodus voor Windows op **Donker**, de standaard appmodus op **Licht**, activeer de optie **Start, taakbalk en actiecentrum** en selecteer ten slotte de gewenste accentkleur.

| Kleuren                                                                       |
|-------------------------------------------------------------------------------|
| the second second second                                                      |
| Voorbeeldtekst                                                                |
| Kies uw kleur                                                                 |
| Aangepast 🗸                                                                   |
| Kies uw standaardmodus voor Windows <ul> <li>Licht</li> <li>Donker</li> </ul> |
| Kies een standaard app-modus                                                  |
| Licht                                                                         |
| O Donker                                                                      |
| Transparantie-effecten                                                        |
| Kies uw accentkleur                                                           |
| Automatisch een accentkleur uit mijn achtergrond selecteren                   |
| Recente kleuren                                                               |
|                                                                               |

Windows-kleuren

| ~ |  |  |  |  |
|---|--|--|--|--|
|   |  |  |  |  |
|   |  |  |  |  |
|   |  |  |  |  |

+ Aangepaste kleur

Accentkleur weergeven op de volgende oppervlakken

🗸 Start, taakbalk en actiecentrum

✓ Titelbalken en vensterranden

#### Transparant aanmeldvenster

Tot ongenoegen van velen wordt het aanmeldvenster van het gebruikersaccount na installatie van de Mei 2019 Update transparant weergegeven: in plaats van een mooie scherpe foto wordt nu een vervaagde foto op de achtergrond getoond. Dit is te herstellen via **Instellingen**, onderdeel **Persoonlijke instellingen**, sub **Kleuren**, schakel de optie **Transparantieeffecten** uit (hiermee wordt tevens de transparantie van Start, de taakbalk en het actiecentrum uitgeschakeld). Stond deze optie al uit en is het scherm nog steeds onscherp? Zet hem dan aan en weer uit.

![](_page_10_Picture_2.jpeg)

#### Niet werkende Bluetooth-verbinding

Hoewel dit niets te maken heeft met de Mei 2019 Update, maak ik er toch ook even melding van dat het door een recente beveiligingsupdate niet langer mogelijk is om een Bluetooth-verbinding op te zetten (ook wel pairen genoemd) met verouderde en dus potentieel onveilige Bluetooth-apparatuur. Dit is een opzettelijke blokkade van Microsoft om te voorkomen dat Windows vanaf afstand kan worden overgenomen. Het probleem is dan ook alleen op te lossen wanneer de fabrikant een update voor het Bluetooth-apparaat beschikbaar stelt, of door een nieuwe Bluetooth-adapter te installeren.

#### deze tips zijn toegevoegd aan de website

# Foute 'advertenties' in Edge en andere apps

## You Tube zie ook de video op 9:28

Regelmatig worden we geconfronteerd met bangmakende meldingen die ons proberen over te halen om op een link te klikken zodat het 'aangetroffen' probleem snel wordt opgelost. Neem bijvoorbeeld de MSN-startpagina in Edge die onlangs 'advertenties' toonde waarin de gebruiker werd geïnformeerd dat 'Windows vanwege een beschadiging gerepareerd zou moeten worden'.

|                                                | Systeemwaarschuwing!                                                                                                    |                                                |
|------------------------------------------------|----------------------------------------------------------------------------------------------------|------------------------------------------------|
| × Uw Windowssys                                | teem is beschadigd                                                                                                    |                                                |
| Windows versie: Wi                             | Bericht van webpagina                                                                                                    | ×                                              |
| Let op: De huidige ve<br>Hierdoor zullen al uw | ONMIDDELLIKE ACTIE VEREIST<br>We hebben een Trojaans virus (e.tre456_worm_Windows) op<br>uw PC gedetecteerd.                                                                                                    | igd en verouderd.<br>vijderd in <mark>0</mark> |
| Vereist: Klik hieronde                         | ок<br>r op de knop "Updaten" om, de nieuwste s<br>te voorkomen dat uw bestanden verwijder                                                                                                    | oftware te installeren                         |
| Berici                                         | t van webpagina                                                                                                    | u worden.                                      |
| <u> </u>                                       | Let op!<br>System Defender geeft aan dat u de update voor antivirus<br>niet hebt geïnstalleerd. Download en installeer de update zo<br>snel mogelijk om verdere schade te voorkomen.<br>Verlaat deze pagina niet voordat u uw antivirus hebt<br>bijnewerkt. | Updaten                                        |
|                                                | Geen berichten meer toestaan van deze pagina OK                                                                                                    |                                                |

Een andere 'advertentie' toonde een afbeelding van het Windows Defendervenster die zogenaamd enkele besmettingen had aangetroffen, en de gebruiker adviseerde zo snel mogelijk antivirus-updates te installeren.

![](_page_12_Figure_0.jpeg)

Dergelijke 'advertenties' lijken meldingen van Windows, maar worden in werkelijkheid door kwaadwillenden geplaatst en hebben juist tot doel om je malware te laten installeren. Het betrof overigens niet alleen de browser Edge, ook diverse andere apps toonden dergelijke berichten. Microsoft heeft de betreffende 'advertenties' inmiddels geblokkeerd, toch wil ik er 'ter leering ende vermaeck' nog even aandacht aan besteden. Deze nepmeldingen kunnen namelijk overal opdoemen, het is dan ook belangrijk ze als zodanig te leren herkennen.

#### Wees niet goedgelovig bij opdringerige waarschuwingen

De door de MSN-startpagina getoonde meldingen waren zeer opdringerig en alleen af te sluiten door het betreffende proces (in dit voorbeeld de browser Edge) via Taakbeheer te beëindigen, of door Windows opnieuw op te starten. In sommige gevallen moest zelfs de browser Edge worden gereset! Op zich is dat al reden genoeg om alarmbellen te laten rinkelen. Dat deze melding in een browservenster wordt getoond, is echter het duidelijkste signaal dat het om een nepmelding gaat. In feite bekijk je een misleidende advertentie in een veilige browseromgeving, het vergt wel enige ervaring om dat te herkennen. Was bij deze meldingen toch toestemming gegeven om een reparatie of scan uit te voeren (met de knop **OK**), dan zou de beveiliging van Windows deze hebben tegengehouden. Het klikken op de link hoeft dus niet direct tot een besmetting te leiden, het is echter beter om te voorkomen dan genezen...

#### Voorkom ellende: blokkeer deze advertenties...

De kans is groot dat je in de toekomst zomaar tegen een website aanloopt welke op vergelijkbare wijze is geïnfecteerd. Het is daarom verstandig maatregelen te treffen zodat malafide advertenties worden geblokkeerd: zo laat ik zelf 'foute' websites blokkeren door ze op te nemen in het HOSTS-bestand. De betreffende advertenties kreeg ik pas te zien nadat ik het HOSTS-bestand tijdelijk had uitgeschakeld, een aangepast HOSTS-bestand maakt het er dus duidelijk een stuk veiliger op!

#### Het HOSTS-bestand aanpassen met HostsMan

Het aanpassen van het HOSTS-bestand gaat het makkelijkst met de tool HostsMan, hiermee zijn namelijk verschillende bronbestanden in één handeling te integreren. Om het HOSTS-bestand aan te kunnen passen heeft HostsMan administratorrechten nodig, deze zijn te activeren met de knop **Run HostsMan as Administrator** (in het openingsvenster van HostsMan). Hierna ziet het Hostsman-venster er als volgt uit:

![](_page_13_Picture_5.jpeg)

Klik vervolgens op de knop **Select Sources** om de gewenste bronnen voor automatische updates te selecteren (de in onderstaande afbeelding geselecteerde bronnen voldoen). De bijbehorende bestanden worden vervolgens met de knop **Close**, knop **Check for Updates** in het HOSTS-bestand geïntegreerd. Nu de in het HOSTS-bestand vermelde websiteadressen automatisch worden geblokkeerd, zie je lege witte ruimtes verschijnen op plekken waar normaal advertenties staan.

| 🔢 HostsMan                                                                                                    |                         | ×                                                                                                    |
|----------------------------------------------------------------------------------------------------|-------------------------|----------------------------------------------------------------------------------------------------|
| Manage Update                                                                                                    | Sources                 |                                                                                                    |
| Please note: These hosts file<br>your exclusion list according                                                                                                    | es are NOT mair<br>gly. | stained by abelhadigital.com. Remember to edit                                                             |
| Source                                                                                                    | Installed               | MVPS Hosts                                                                                                 |
| MVPS Hosts                                                                                                    | 8-2-2019                | Visit Website                                                                                              |
| <ul> <li>□ Image of the provided and transformation</li> <li>□ Image of the provided and transformation</li> <li>□ Image of the provided and transformation</li> </ul> | 16-3-2018<br>21-11-2018 | Blocks ads and domains known to<br>contain malware, hijackers, and<br>unwanted adware/spyware<br>programs. |
| Peter Lowe's AdSer                                                                                                    | 22-2-2019<br>18-3-2018  | <b>F</b> = <b>3</b> =                                                                                      |
| Dan Pollock's host                                                                                                    | 21-2-2019               | Edit Move Up Source  Move Down                                                                             |
| Add Source Options                                                                                                    | •                       | Close                                                                                                    |

**LET OP:** In sommige gevallen kan het aangepaste HOSTS-bestand leiden tot ontoegankelijke websites. Heb je daar last van (bijvoorbeeld omdat je zelf adverteerder bent) dan kan het HOSTS-bestand tijdelijk worden uitgeschakeld door HostsMan te openen en op de groene H-knop te klikken (de knop wordt dan rood). Vergeet niet het HOSTS-bestand weer te activeren door nogmaals op de knop te klikken (zodat deze weer groen wordt)!

dit artikel is terug te vinden op de website

# **Reparatietool FixWin 10**

## You Tube zie ook de video op 14:44

TheWindowsClub staat bekend om hun geavanceerde tweaktools, zoals de **Ultimate Windows Tweaker** waarmee je vele instellingen onder de motorkap van Windows 10 kunt wijzigen. Zelf ben ik terughoudend met dergelijke tools omdat de ervaring leert dat ze (net als cleantools) voor meer problemen kunnen zorgen dan dat ze daadwerkelijk oplossen. **FixWin 10** is daar een uitzondering op omdat deze tool juist tot doel heeft om Windows-problemen op te lossen.

Heb je te maken met problemen die niet door de probleemoplossers van Windows kunnen worden opgelost, probeer het dan eens met **FixWin 10** (download: www.thewindowsclub.com/fixwin-for-windows-10). Gaat het om een vaag probleem, gebruik dan eerst de optie **System File Checker Utility** om de systeembestanden te controleren en zo nodig te repareren. Heeft dit niet geholpen, kijk dan eens naar een van de andere reparatie-opties die **FixWin 10** aanbiedt.

| FixWin 10               | -                                                                                                    | -      | $\times$ |
|-------------------------|----------------------------------------------------------------------------------------------------|--------|----------|
| Welcome                 | Windows 10                                                                                                |        |          |
| File Explorer           | Windows Component Store Is Corrupt. Repair it using Deployment<br>Imaging and Servicing Management (DISM) | Fix    | ?        |
| Internet & Connectivity | Reset Settings app. Settings doesn't launch or exit with error.                                           | Fix    | ?        |
| Windows 10              | Disable OneDrive. OneDrive runs in background and may sync large amount of files                          |        | ?        |
| System Tools            |                                                                                                    | Revert |          |
| Troubleshooters         | Start Menu doesn't open or doesn't work in Windows 10.                                                    | Fix    | ?        |
| Additional Fixes        | Wi-fi doesn't work after upgrading to Windows 10.                                                         | Fix    | ?        |
| About                   | Windows Updates stuck downloading updates after upgrading.                                                | Fix    | ?        |
|                         | Having problem downloading Apps from Store. Clear and reset Store cache                                   | Fix    | ?        |
|                         | The Application wasn't installed from Windows Store. Error Code:<br>0x8024001e                            | Fix    | ?        |
|                         | Windows Store apps not opening. Re-register all apps.                                                     | Fix    | ?        |
| The Windows Club        |                                                                                                    |        |          |
|                         |                                                                                                    |        |          |

De meest relevante reparatie-opties staan hieronder kort beschreven, met name het onderdeel **Windows 10** is interessant. Neem ze even in je op zodat je ze weet te vinden zodra het betreffende probleem zich voordoet:

#### Onderdeel File Explorer:

- Het Prullenbak-icoontje is verdwenen: **Recycle Bin icon is missing** ...
- Het prullenbak-icoontje geeft niet meer aan of het verwijderde items bevat: Fix Recycle Bin when ...
- De Prullenbak is defect (hij is bijvoorbeeld niet meer te openen): Reset
   Recycle Bin

#### Onderdeel Internet & Connectivity:

- De geschiedenis van Windows Update wissen: Long list of failed ...
- De Windows-firewall resetten (bijvoorbeeld omdat het een programma in de weg zit): Problem with Windows Firewall ...

#### Onderdeel Windows 10:

- Het venster Instellingen resetten: Reset Settings app
- OneDrive uit- of inschakelen: Disable OneDrive
- Menu Start resetten: Start Menu ...
- Een niet meer werkende WiFi-verbinding herstellen na een upgrade: Wi-fi
- Windows Update-problemen oplossen: Windows Updates ...
- De Store resetten: Having problem ...
- Problemen met via de Store geïnstalleerde apps oplossen: Windows
   Store ...

#### Onderdeel System Tools:

- De zoekfunctie resetten: Reset Windows Search to defaults
- Systeemherstel inschakelen: System restore ...
- Windows-beveiliging repareren: Repair Windows Defender
- De instellingen van Windows-beveiliging resetten: Reset Windows
   Security Settings ...

#### Onderdeel Additional Fixes:

• De bureaublad-iconen herstellen: Fix Corrupted Desktop icons

• De JumpLists van de taakbalk resetten: Taskbar jumplist is ...

dit artikel is terug te vinden op de website

# **Dubbele foto's opsporen**

## You Tube zie ook de video op 16:25

Heb je een grote verzameling foto's dan zitten er hoogstwaarschijnlijk wel dubbelingen tussen. Het handmatig opsporen van dubbelingen is een uitdaging, met een geavanceerde tool als **Find.Same.Images.OK** (download: www.softwareok.com/?Download=Find.Same.Images.OK) is het echter goed te doen. De portable versie voldoet, de melding **Uw pc wordt beschermd** (die wordt getoond bij het opstarten van de tool) kan worden genegeerd via de link **Meer informatie**, knop **Toch uitvoeren**.

![](_page_17_Picture_5.jpeg)

#### De zoekopdracht instellen

Stel bij de zoekopties (horizontaal onder de twee afbeeldingsvensters) in of je de bestanden van één specifieke map (de standaardoptie **Compare all**) of van twee afzonderlijke mappen (optie **Folder vs. Folder**) met elkaar wilt vergelijken. Bepaal of het fotoarchief doorzocht moet worden op snelheid (**Performance Balance**), kwaliteit (**Quality Balance**) of een beetje van beide (**Performance & Quality Balance**) en geef tevens aan of er rekening moet worden gehouden met geroteerde foto's (optie **Rotated Image: Yes**). De opties voor gespiegelde afbeeldingen (**Flipped Image**) en afbeeldingen met omgekeerde kleuren (**Negative Image**) zijn doorgaans minder interessant. Geef tot slot de locatie van het te analyseren fotoarchief op en stel de optie **Similarity** in op **100%** (in plaats van **90%**) zodat sterk gelijkende foto's worden genegeerd.

#### De zoekopdracht starten

Met de knop **Start** wordt de analyse van het fotoarchief in gang gezet. De tijd die deze analyse in beslag neemt is afhankelijk van onder andere de omvang van het fotoarchief, de geselecteerde opties en de snelheid van de computer. Het kan erg lang duren voordat de zoekopdracht is afgerond en een volledig overzicht van dubbelingen wordt weergegeven!

Vanuit het overzicht kunnen dubbelingen per stuk worden verwijderd met het prullenbak-icoontje. Wil je meerdere items tegelijk verwijderen, verplaatsen of kopiëren, selecteer deze dan met de selectievakjes, klik met rechts op één van de geselecteerde items en kies de betreffende actie uit het contextmenu. Is de lijst lang en onoverzichtelijk, verwijder de irrelevante regels dan met de optie **Remove from list** (dit heeft geen effect op de foto's!).

dit artikel is terug te vinden op de website

# **EarTrumpet: controle over het geluid**

#### You Tube zie ook de video op 20:25

Het geluidsniveau dat via de luidsprekers of koptelefoon wordt afgespeeld, kan in Windows 10 alleen via de schuifregelaar in het systeemvak worden afgesteld. Wil je het geluidsniveau van elk proces (systeemgeluiden en specifieke apps) afzonderlijk kunnen instellen, kijk dan eens naar de app **Ear-Trumpet** (te downloaden via de Store)! Met deze app kunnen systeemgeluiden bijvoorbeeld op nul worden gezet, terwijl geluiden van specifieke apps op hun eigen geluidsniveau worden afgespeeld.

![](_page_19_Figure_3.jpeg)

#### Apps via verschillende afspeelapparaten afspelen

Wat EarTrumpet ook interessant maakt, is de optie om een app via een ander afspeelapparaat (oftewel audio-kanaal) te laten afspelen. Zo kan de app **Spotify** bijvoorbeeld muziek afspelen via de speakers, terwijl het geluid van alle overige apps via de koptelefoon wordt afgespeeld. Dit is in te stellen met een rechter muisklik op de app in het popup-venster van EarTrumpet (in dit voorbeeld de app Spotify), klik op de knop met de twee tegengestelde horizontale pijltjes en selecteer het gewenste afspeelapparaat. Met het opwaartse pijltje (rechts bovenin het popup-venster) is per uitvoerapparaat te achterhalen welke apps daar gebruik van maken.

![](_page_20_Figure_0.jpeg)

LET OP: Lukt het niet om een app op een ander afspeelapparaat af te spelen dan wordt dat waarschijnlijk veroorzaakt door de configuratiesoftware van de geluidskaart. Zo moest ik zelf vanuit de **Realtek HD Audio configuratie** (te openen via het systeemvak) de instelling voor het afspeelapparaat aanpassen door via het tandwiel de optie **Laat de uitvoerapparaten vooraan en achteraan twee verschillende audiostromen simultaan afspelen** te activeren (in plaats van de optie **De uitgang aan de achterzijde wordt uitgeschakeld als er aan de voorzijde een hoofdtelefoon wordt aangesloten**).

#### De volume-icoontjes in het systeemvak

EarTrumpet plaatst een icoontje in het systeemvak (al dan niet verborgen achter het opwaartse pijltje) dat er exact hetzelfde uitziet als het volumeicoontje. Zorgt dit voor verwarring, wijzig het EarTrumpet-icoontje dan in een trompet-icoontje (via een rechter muisklik op het EarTrumpet-icoontje, optie **Instellingen**, onderdeel **Algemeen**, sub **Legacy instellingen**, optie **Gebruik oude EarTrumpet icoon**). Als alternatief kan het volume-icoontje van Windows ook worden versleept naar het venster met verborgen pictogrammen, of anders worden verborgen via **Instellingen**, onderdeel **Persoonlijke instellingen**, sub **Taakbalk**, link **Systeempictogrammen in- of uitschakelen**.

dit artikel is terug te vinden op de website

# **OST-bestand van Outlook verplaatsen?**

#### You Tube zie ook de video op 22:06

Regelmatig wordt mij gevraagd of OST-archiefbestanden van Outlook op een vergelijkbare manier zijn te verplaatsen als PST-bestanden. Voordat ik hierop in kan gaan is enige uitleg over deze bestandstypen nodig.

#### **PST-bestanden**

Wordt het e-mailaccount volgens het POP-protocol in Outlook beheerd, dan worden alle gegevens (zoals ontvangen en verzonden mail, maar ook agenda-items) lokaal op de computer bewaard in een PST-bestand. Het PSTbestand bevat dus persoonlijke informatie die je echt niet kwijt wilt raken, vandaar mijn advies om dit PST-bestand naar een andere partitie te verplaatsen zodat dit archief is gescheiden van Windows en er eenvoudig een back-up van gemaakt kan worden.

#### **OST-bestanden**

Wordt een e-mailaccount volgens het IMAP-protocol of via een Exchange- of

Office 365-account beheerd, dan blijven alle berichten op de mailserver staan. Om ervoor te zorgen dat er toch direct overzicht is en berichten snel geopend kunnen worden (zelfs wanneer er tijdelijk geen internetverbinding is), maakt Outlook een OST-archiefbestand aan welke als cache-bestand functioneert. De inhoud van dit bestand wordt dus continu gesynchroniseerd met het online archief van het e-mailaccount. Omdat het e-mailarchief altijd weer opnieuw gedownload kan worden, is het verplaatsen van het OSTarchiefbestand minder zinvol.

#### **OST-archief overzetten naar een PST-archief**

Zijn er gegevens in het OST-archief die je liever ook lokaal wilt opslaan (zoals contacten, agenda-items en notities, of een back-up van het online emailarchief), dan kan je deze gegevens overzetten naar een PST-bestand. Daar zijn vele commerciële tools voor, het kan echter ook gratis met Outlook.

#### • Exporteren naar een PST-bestand:

Ga naar **Bestand**, **Openen**, **Importeren/exporteren**, actie **Naar een bestand exporteren**, type **Outlook-gegevensbestand (.pst)**, selecteer de te exporteren mappen en geef ten slotte een naam voor het PSTbestand op.

# Doorlopend opslaan via de back-upfunctie: Ga naar Bestand, Opties, sub Geavanceerd, knop Instellingen voor AutoArchiveren en stel deze naar wens in. Voor het AutoArchiveren wordt doorgaans het bestand archive.pst gebruikt.

In beide gevallen kan het aangemaakte PST-bestand vervolgens in Outlook worden geopend via **Bestand**, **Openen**, **Outlook-gegevensbestand openen**.

dit artikel is terug te vinden op de website

# Meldingen actiecentrum uitschakelen (instructievideo)

De vele positieve reacties op de nieuwsbriefvideo's vraagt naar meer! De website www.SchoonePC.nl en de computerbijbel voor Windows 10 staan vol met tips over het aanpassen van instellingen en het oplossen van specifieke problemen, een instructievideo is daar vaak een prima aanvulling op. Deze gaat over het uitschakelen van ongewenste meldingen in het actiecentrum (pagina's 20 en 106 van de computerbijbel).

![](_page_23_Picture_2.jpeg)

# **Einde ondersteuning Windows 7**

Windows 7-gebruikers hebben onderstaande melding ontvangen waarin zij worden geïnformeerd over de naderende beëindiging van de ondersteuning van Windows 7. Deze melding kan je sowieso tot 14 januari 2020 negeren, maar daarna is de tijd rijp om op een veiliger besturingssysteem over te stappen. Voor deze Windows 7-gebruikers is het goed om te weten dat de upgrade naar Windows 10 nog steeds gratis kan worden uitgevoerd door de installatie te laten plaatsvinden vanaf de Windows 10-updatepagina. In de volgende nieuwsbrief kom ik hierop terug en geef ik tips om de upgrade succesvol te laten verlopen.

![](_page_24_Picture_1.jpeg)

# **De Catalina**

#### You Tube zie ook de video op 23:55

Peter Versteeg, SchoonePC-fan én lid van de Stichting Vrienden van de Catalina (SVvdC), had mij al meermaals gevraagd in Lelystad te komen kijken naar 'hun' Catalina. Een vliegtuig met een rijke geschiedenis: het bracht drie onderzeeboten tot zinken, bestreed bosbranden in Chili en Canada en belandde uiteindelijk als historisch vliegtuig bij deze stichting.

Helaas was het behoud financieel niet meer rond te krijgen en is de Catalina verkocht aan een Amerikaanse stichting. Voordat de overtocht naar de Verenigde Staten plaatsvond, werden nog enkele laatste vluchten voor donateurs uitgevoerd. Dit was dus echt de laatste kans om de Catalina te komen bewonderen (althans in Nederland), en dus toog ik eind april met mijn gezin naar Lelystad waar we van dichtbij mochten meemaken hoe dit bijzondere vliegtuig vanuit de hangar werd voorbereid. Alleen al de bezichtiging van de cockpit met het "antieke" instrumentenpaneel is een bijzondere beleving. Inmiddels is het vliegtuig naar de Verenigde Staten overgevlogen, het verslag van deze oversteek is op de website van de stichting terug te lezen. Peter, bedankt voor deze fantastische dag!

![](_page_25_Picture_1.jpeg)

## Een greep uit de vele reacties

## van gebruikers van de computerbijbel

"Ik ben super blij met jouw boek en maak daar in de cursussen veel gebruik van. Ik krijg steeds de opmerking: 'Hoe weet jij dat allemaal?'"

"Gistermiddag besteld en nu al in de brievenbus. Super service. Veel dank."

"Bedankt voor de Windows 10 bijbel. Er zijn weinig boeken in de handel die alles zo mooi uitleggen."

"De computerbijbel ziet er weer geweldig uit. Ik bestel hem regelmatig."

"Zelfs na nog maar eventjes de computerbijbel doorgebladerd te hebben, weet ik al zeker dat het een meerwaarde is."

"Ik ben al jaren heel tevreden over de kwaliteit en service!!"

"Een compliment voor de uitgebreide informatie in deze 'computerbijbels'. Als ambassadeur van Seniorweb is dit een welkome informatiebron!!!"

Meer informatie over de computerbijbel >

#### Deze nieuwsbrief wordt je gratis toegezonden

Deze nieuwsbrief wordt gratis toegezonden, het kost echter erg veel tijd om de kwaliteit op een hoog niveau te houden. Daarom zou ik het zeer waarderen als je je inschrijft op mijn boek. Je krijgt daarmee voor een klein bedrag een computerbijbel met waardevolle informatie toegezonden.

#### Een nieuwsbrief gemist?

De laatste 5 nieuwsbrieven zijn nog via de website op te vragen.

www.SchoonePC.nl | Aanmelden nieuwsbrief

© 2001-2019 - SchoonePC - Rotterdam - The Netherlands